# quick start guide

# E2 Setup with XC643CX Version 2.07 Controller MODBUS Device for 527-0368

## Overview

The XC643CX is designed to manage one Copeland Digital compressor on a single-compressor condensing unit, or two compressors in parallel, with one digital compressor in addition to a fixed-speed compressor. The XC643CX also manages condenser fans based on pressure or temperature sensed in the low pressure suction (compressors) and high pressure (condenser) circuits. A special algorithm balances the run hours of the compressors to distribute the work load uniformly.

This document will guide you through setting up and commissioning the XC643CX MOD-BUS device in the E2 controller.

Note that this device requires E2 firmware version 3.01 or higher.

## STEP 1: Upload the description file to the E2 controller.

- 1. From UltraSite, connect to your E2 controller.
- 2. Right-click the E2 icon and select **Description File Upload**.
- 3. Browse to the location where you saved the description file and click **Upload**.
- 4. After uploading, you will need to reboot the E2 controller.

| Too | delete a file, first select from the list       |        |
|-----|-------------------------------------------------|--------|
|     | 5270191.dsc<br>XC6430X.dsc                      |        |
| F   | TLE - Click Browse to select the file to upload | Browse |
| [   | Upload Remove                                   | Close  |

#### Document Part # 026-4924 Rev 0 25-JUL-2012

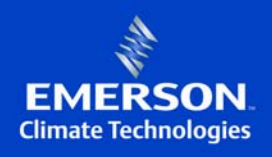

#### STEP 2: Once the description file is loaded, add the device to E2.

- 5. Press (System Configuration), (Network Setup), and (Connected I/O Boards and Controllers).
- 6. Press (NEXT TAB) to go to the C3: ECT tab. You should see the device in the list. Enter the number of devices to add and press the D button to save the changes.

### STEP 3: Assign the MODBUS port.

- 7. Press (System Configuration), (Remote Communications), and (TCP/IP Setup).
- 8. Press **F1** to go to the C3:Serial tab.

| 04-:<br>Use | 30-12 🔍 🥱 🛄<br>Ctrl-X to So | elect C  | Tabs                  | RX-400 Unit<br>SETUP | I 🙆 FULL           |          | 9:51:29  |
|-------------|-----------------------------|----------|-----------------------|----------------------|--------------------|----------|----------|
| C1:         | General                     | C2: En   | g Units               | C3: Serial           | C4: TCP/IP         | C5: Pee  | r Netwrk |
| C6:         | Web Server                  | C7: Sy   | stem                  | C8:                  | C9:                | C0:      |          |
|             |                             |          | Genera                | 1 Setup: GENER       | AL SERV            |          |          |
|             | Serial                      |          | alue                  |                      |                    |          |          |
|             | COM1 Conne                  | tion:    | lot Used              |                      |                    |          |          |
|             | COM2 Conne                  | tion: T  | IODBUS-1              |                      |                    |          |          |
|             | COM2 Baud                   | : 9      | 600 baud              | 1                    |                    |          |          |
|             | COM2 Data 3                 | Size :   | 8                     |                      |                    |          |          |
|             | COM2 Parit                  | . : :    | lone                  |                      |                    |          |          |
|             | COM2 Stop                   | Bits :   | 2                     |                      |                    |          |          |
|             | COM3 Conne                  | tion:    | lodem                 |                      |                    |          |          |
|             | CUM3 Baud                   |          | 15.2 KDa              | iud                  |                    |          |          |
|             | COM3 Modem                  | Tupo: (  | 10 FICUEN<br>10 22 AV | Internal             |                    |          |          |
|             | COM3 Modem                  | Init: (  | TEQU190=              | 1010=102D205\        | N6%C 62K 62V 62116 |          |          |
|             | COM3 Fax I                  | it : 6   | TU1FASA=              | 1S10=40&D2&05\       | NAZCARKARYARWA     |          |          |
|             | COM3 DTMF                   | Dur :    | 100                   | 1010 Ions Ends I     |                    |          |          |
|             | COM3 Pause                  | Dur :    | 2                     |                      |                    |          |          |
|             |                             |          |                       |                      |                    |          |          |
|             |                             |          |                       |                      |                    |          |          |
|             |                             |          |                       |                      |                    |          |          |
|             |                             |          |                       |                      |                    |          |          |
|             |                             |          |                       |                      |                    |          |          |
| Sci         | roll using No               | ext/Prev | keys                  | Connection Ty        | pe for COM1        |          |          |
| E1          | : PREU TAR                  | F2: N    | FXT TAB               | E3: EDIT             | E4: LOOK UP        | E5: 0    | ANCEL    |
| <u> </u>    |                             | <u> </u> |                       | <u></u>              |                    | <u> </u> |          |
|             |                             |          |                       |                      |                    |          |          |
|             |                             |          | Fi                    | aure 2 - Seri        | al lab             |          |          |

Document Part # 026-4924 Rev 0 25-JUL-2012

Page 2 of 7

9. Select the COM port to which the device is connected, press [F4] (LOOK UP) and select the appropriate MODBUS selection.

| C1: General   C2: Eng Units   CB: Serial   C4: TCP/IP   C5: Peer Netw     C6: Web Server   C7: System   C8:   C9:   C0:     Serial   Option List Selection   C0:   C0:     C0H2 Connectio   Option List Select:   Description   Select:     C0H2 Parity   Not Used   O   O     C0H2 Stop Bits   IONet   13   ISD1.0   16     C0H3 Baud   IONet   10   10   IONet   10 |
|----------------------------------------------------------------------------------------------------|
| Serial Option List Selection   COM2 Connectio Select:   COM2 Data Size Description   COM2 Parity Not Used   COM3 Connectio IONet   13 ISD1.0   COM3 Baud ISD1.0                                                                                                    |
| COM3 Hoden Por   Lemmux   17     COM3 Hoden Typ   MODBUS-1   22     COM3 Hoden Ini   MODBUS-2   23     COM3 Fax Init   MODBUS-3   24     COM3 DTHF Dur   CMTL   33     COM3 Pause Dur                                                                                                    |
| p-Down Arrow keys or function keys to select entry. Press BACK.                                                                                                    |

10. Set the baud rate for the chosen port. Press **F4** to look up the appropriate speed.

|                                                                                                    |                                                                                                    | OPTION LOOKUP                                        | FULL                       | -        | *ALARM* |
|----------------------------------------------------------------------------------------------------|----------------------------------------------------------------------------------------------------|------------------------------------------------------|----------------------------|----------|---------|
| C1: General                                                                                                    | C2: Eng Units                                                                                                    | C3: Serial                                           | C4: TCP/IP                 | C5: Peer | Netwrk  |
| C6: Web Server                                                                                                    | C7: System                                                                                                    | C8:                                                  | C9:                        | C0:      |         |
| Serial<br>COH1 Connect<br>COM2 Baud<br>COM2 Data Si<br>COM2 Parity<br>COM2 Stop Bi<br>COM3 Connect<br>COM3 Baud<br>COM3 Moden T<br>COM3 Moden T<br>COM3 Fax Ini<br>COM3 Fax Ini<br>COM3 DIMF Du<br>COM3 Pause D | tio Opt:<br>ize Descript:<br>its 4800 bau<br>9600 bau<br>19.2 Kbau<br>19.2 Kbau<br>19.3 Kbau<br>19.1<br>10<br>10<br>11<br>11<br>11<br>11 | ion List Selectio<br>Select:<br>ion<br>d<br>ud<br>ud | n<br>Select<br>2<br>3<br>4 |          |         |
| Use Up-Down Arro                                                                                                    | ow keys or funct                                                                                                    | ion keys to sele                                     | ct entry. Press            | BACK.    |         |
| F1: SELECT                                                                                                    |                                                                                                    | F3: BEGINNING                                        | F4: END                    | F5: CA   | INCEL   |
|                                                                                                    | Figuro A                                                                                                    | - Satting the P                                      | Raud Pata                  |          |         |

Document Part # 026-4924 Rev 0 25-JUL-2012

#### STEP 4: Commission the device.

- 11. Press 🐠 , 🖻 (System Configuration), 🖥 (Network Setup), 🖥 (Network Summary).
- 12. Highlight the device name using the UP or DOWN arrow key on the E2 front panel and press [F4] (COMMISSION). Select the MODBUS port that you will be assigning the device to, and then select the MODBUS device address.

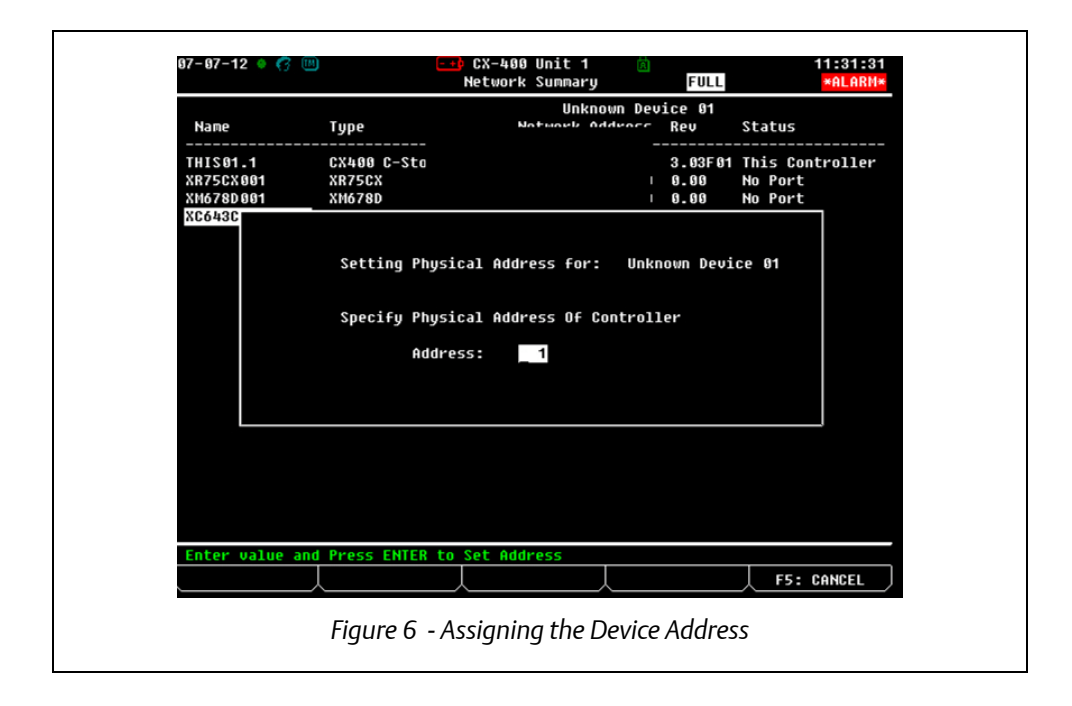

Document Part # 026-4924 Rev 0 25-JUL-2012

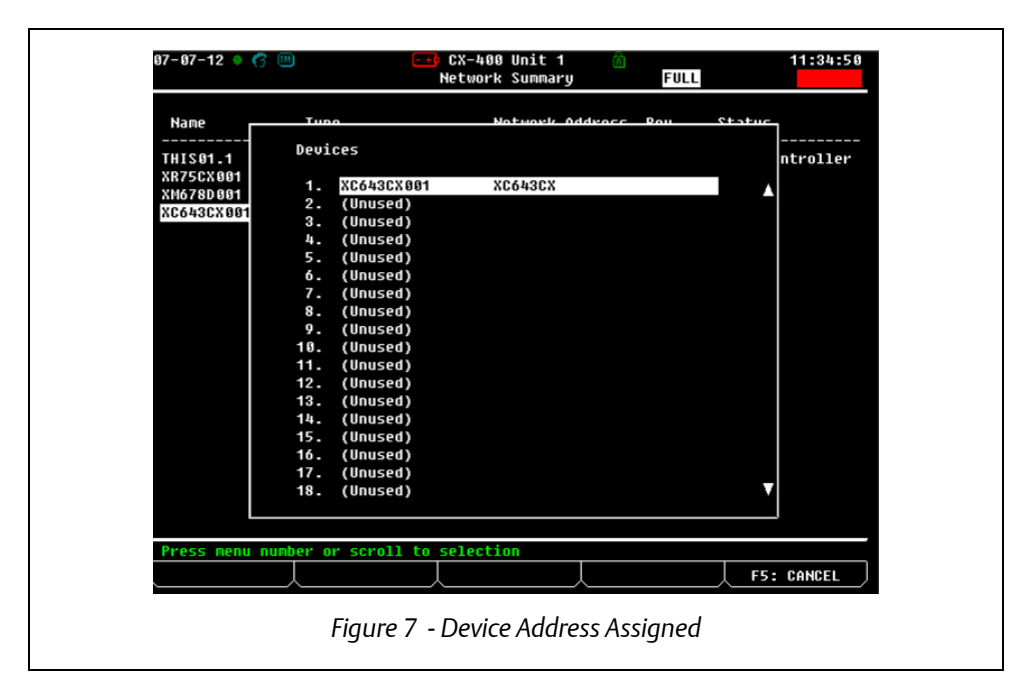

Once the device is addressed and wired properly, the device should come online.

# STEP 5: Wire the device using TTL/RS485 Serial Converter and set the address.

13. To set the address on the device, enter the level Pr2 parameter list. Press and hold the **SET** + ★ keys on the device for three seconds to enter level Pr1 parameter list. Scroll to **Pr2** and enter the password, **3210**. Scroll to **Adr** and then set the address.

14. Use a TTL/RS485 Serial Converter to enable communication between the device and the E2.

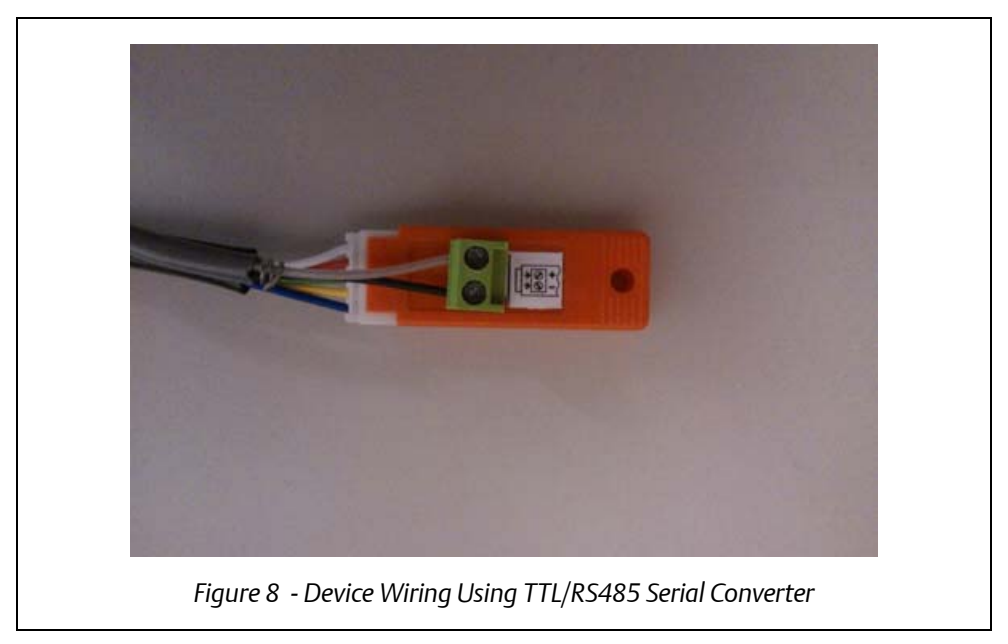

15. Make sure to *reverse* the wiring polarity between the TTL/RS485 and the E2.

- Connect the (+) RS485 side of the TTL/RS485 line to the (-) RS485 side of the E2.
- Connect the (-) side of the TTL/RS485 line to the (+) RS485 side of the E2.

## Parameter Quick Start Guide

#### Pre-Set Value According to Refrigerant Type

| PSIG |        |      |        |       |        |     |        |        |
|------|--------|------|--------|-------|--------|-----|--------|--------|
|      | R-404A | R-22 | R-410A | R-507 | R-134A | CO2 | R-407A | R-407C |
| SETC | 55     | 43   | 78     | 55    | 17     | 159 | 42     | 37     |
| SETF | 220    | 181  | 295    | 220   | 114    | 369 | 194    | 179    |
| LSE  | 30     | 23   | 58     | 34    | -1     | 139 | 21     | 17     |
| HFE  | 75     | 63   | 98     | 75    | 37     | 178 | 62     | 58     |
| LSF  | 170    | 131  | 245    | 169   | 63     | 319 | 143    | 130    |
| HSF  | 270    | 231  | 345    | 269   | 163    | 419 | 243    | 230    |
| Pbd  | 10     | 10   | 10     | 10    | 10     | 10  | 10     | 10     |
| Pb   | 58     | 58   | 58     | 58    | 58     | 58  | 58     | 58     |

| Parameter | Value   | Description                            | Range                                                     |
|-----------|---------|----------------------------------------|-----------------------------------------------------------|
| SEtc      | 55      | Setpoint for compressors               | (low limit setpoint) LSE - HSE (high limit set-<br>point) |
| SEtF      | 220     | Setpoint for fans                      | (low limit setpoint) LSF - HSF (high limit set-<br>point) |
| OA2       | CPr     | Output 2 configuration                 | nu, CPr                                                   |
| OA3       | Fan     | Output 3 configuration                 | nu, Fan                                                   |
| OA4       | Fan     | Output 4 configuration                 | nu, Fan                                                   |
| FtyP      | 404     | Refrigerant type                       | r22, 134, 404, 407A, 407C, 410, 507, CO2                  |
| P2C       | YES     | Probe P2 presence                      | NO, YES                                                   |
| dEU       | Pr4     | Select probe temp or pressure type     | tPr (NTC temp), Pr4 (4-20mA), Pr5 (0.5-<br>4.5V)          |
| Pbd       | 10      | Compressor control bandwidth           | 1.0-150.00 PSI                                            |
| inC       | 300     | PI integration time                    | 0-999 seconds                                             |
| tdS       | 20      | Cycle modulation time for digital comp | 10-40 seconds                                             |
| don       | 0:00:30 | Delay between compressors start        | 0-99.5 minutes, resolution in seconds                     |
| Pb        | 58      | Proportional bandwidth for fan         | 1.0-150.00 PSI                                            |

#### Document Part # 026-4924 Rev 0 25-JUL-2012

#### This document may be photocopied for personal use.

Page 7 of 7

Visit our website at http://www.emersonclimate.com/ for the latest technical documentation and updates.

The contents of this publication are presented for informational purposes only and they are not to be construed as warranties or guarantees, express or implied, regarding the products or services described herein or their use or applicability. Emerson Climate Technologies Retail Solutions, Inc. and/or its affiliates (collectively "Emerson"), reserves the right to modify the designs or specifications of such products at any time without notice. Emerson does not assume responsibility for the selection, use or maintenance of any product. Responsibility for proper selection, use and maintenance of any product remains solely with the purchaser and end-user.